# **DIGITAL WEIGHT SCALE HN-300T2**

Start Up Guide

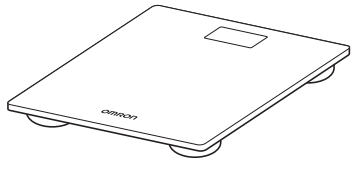

5671266-0A

#### Thank you for purchasing our digital personal scale.

Connecting the scale with the "OMRON connect" app enables you to transfer your weight data and manage your weight with your smart device.

- 1 smart device can manage only 1 user's data.
- 1 scale can pair with up to 2 smart devices.

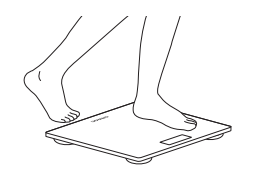

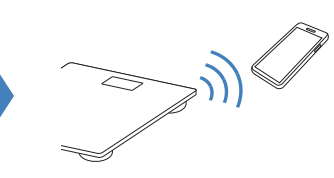

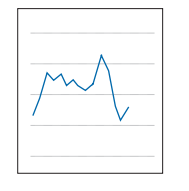

Take Measurement

**Transfer Data** 

Manage Weight

This sheet will guide you how to connect the scale and check your weight with the app.

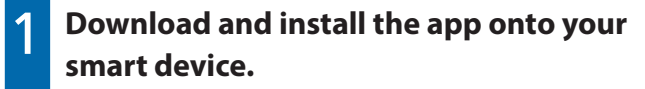

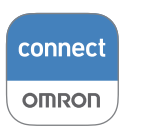

Search "OMRON connect" in App Store or Google Play.

# Open the app and register the scale.

For the first user

Register the scale according to the instructions in the app.

• For the existing user

1. Tap "  $\equiv$  " on the upper left of the screen.

- 2. Tap "Devices".
- 3. Tap "Add device" and select "HN-300T2".

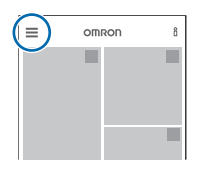

#### Take a measurement.

 Refer to the instruction manual for details. Take a measurement correctly.

• After the measurement the scale will automatically turn off 10 seconds after stepping off. You can transfer the data even if it turned off.

### Check your weight on the app.

• Open the app to view your weight and BMI. If they do not appear, slide the home screen downwards to update the screen.

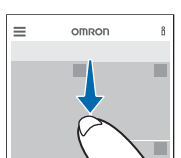

· Refer to the app instructions for details.

# For Family or Multiple Users

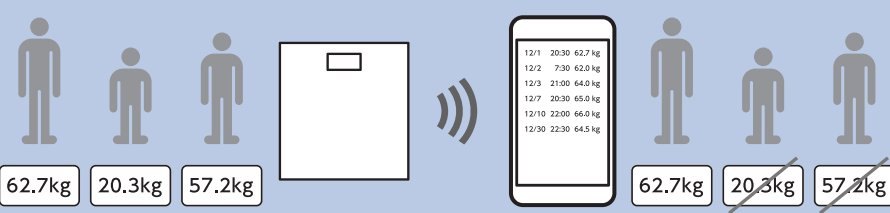

\*If the person whose weight is near to yours takes a measurement, other person's weight will be displayed. In that case you can delete the value on the app.

#### Refer to the app instructions for details.

· The specifications of "OMRON connect" app or contents on this guide are subject to change without notice.

- App Store is service mark of Apple Inc.
- Google Play is trademark of Google LLC.

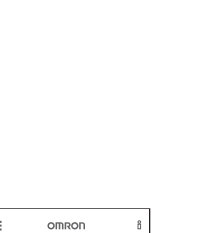

Using the "Autofilter function" enables the app to extract only your weight\* from transferred data from the scale.